### 1. Несколько шагов для создания ресурса в Мудле

Стартовая страница сайта do.ipo.kpi.ua. Вход в систему.

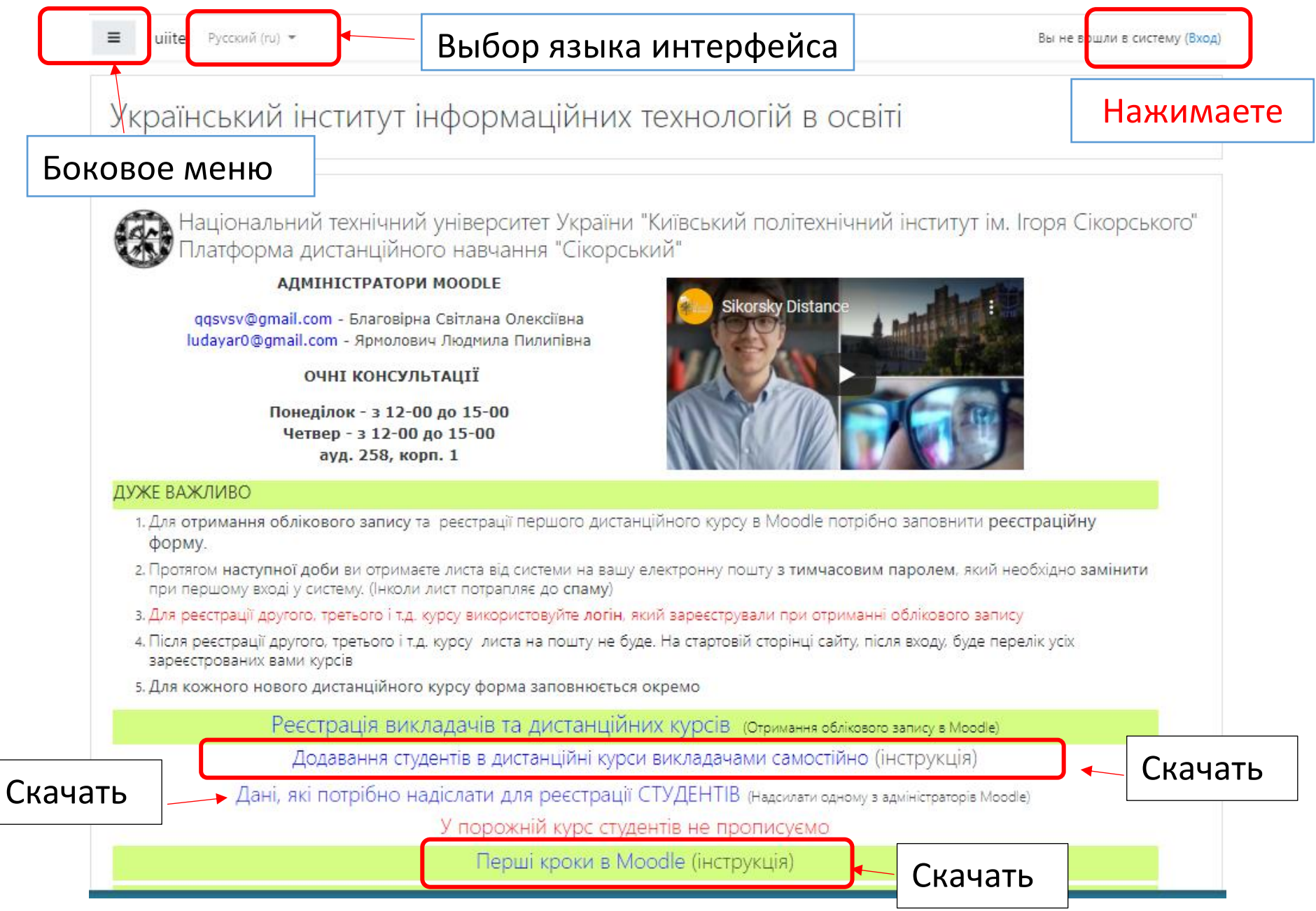

| Логин / адрес электр<br>Пароль<br>Запомнить логин<br>Вход | Забыли логин или<br>пароль?<br>В Вашем браузере<br>должен быть разрешен<br>прием cookies<br>Некоторые курсы,<br>возможно, открыты для<br>гостей |
|-----------------------------------------------------------|----------------------------------------------------------------------------------------------------|
| На головну                                                | після входу, буде перелік усіх зареєстрованих вами курсів<br>5. Для кожного нового дистанційного курсу форма заповнюється окремо                |
| Інформаційна сторінка                                     | Реєстрація викладачів та дистанційних курсів (Отримання облікового запису в Moodle)                                                             |
| 🖁 Календар                                                | Додавання студентів в дистанційні курси викладачами самостійно (інструкція)                                                                     |
| 🖞 Особисті файли                                          | Дані, які потрібно надіслати для реєстрації СТУДЕНТІВ (Надсилати одному з адміністраторів<br>Moodle)                                            |
| 🕈 Мої курси                                               | У порожній курс студентів не прописуємо                                                                                                    |
| 🖻 Обуч                                                    | Перші кроки в Moodle (інструкція)                                                                                                    |
|                                                           | Мої курси<br>Название вашего курса(ов) - Нажмите, чтобы открыть<br>© 2018                                                                       |

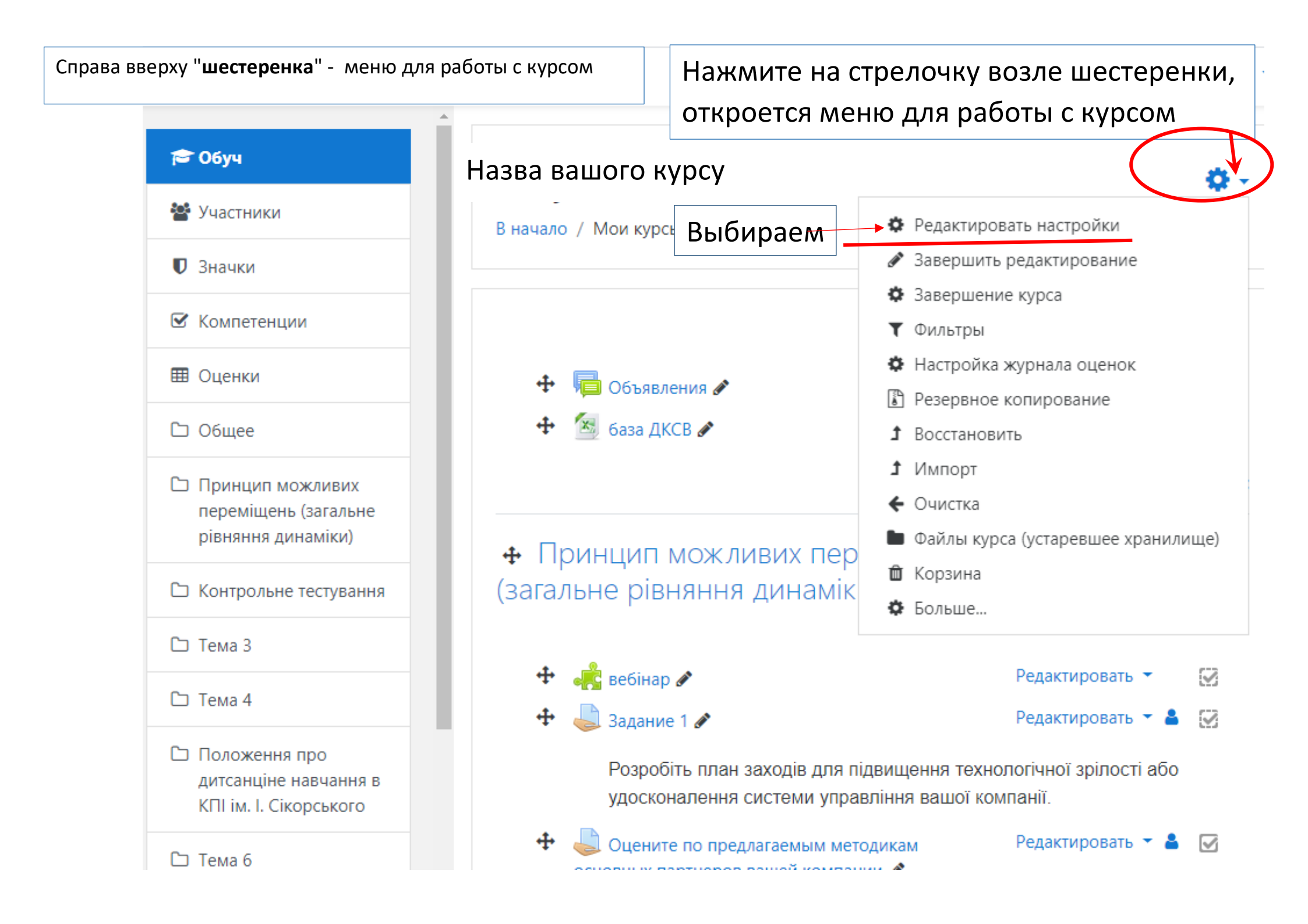

# Редактировать настройки курса

Развернуть всё

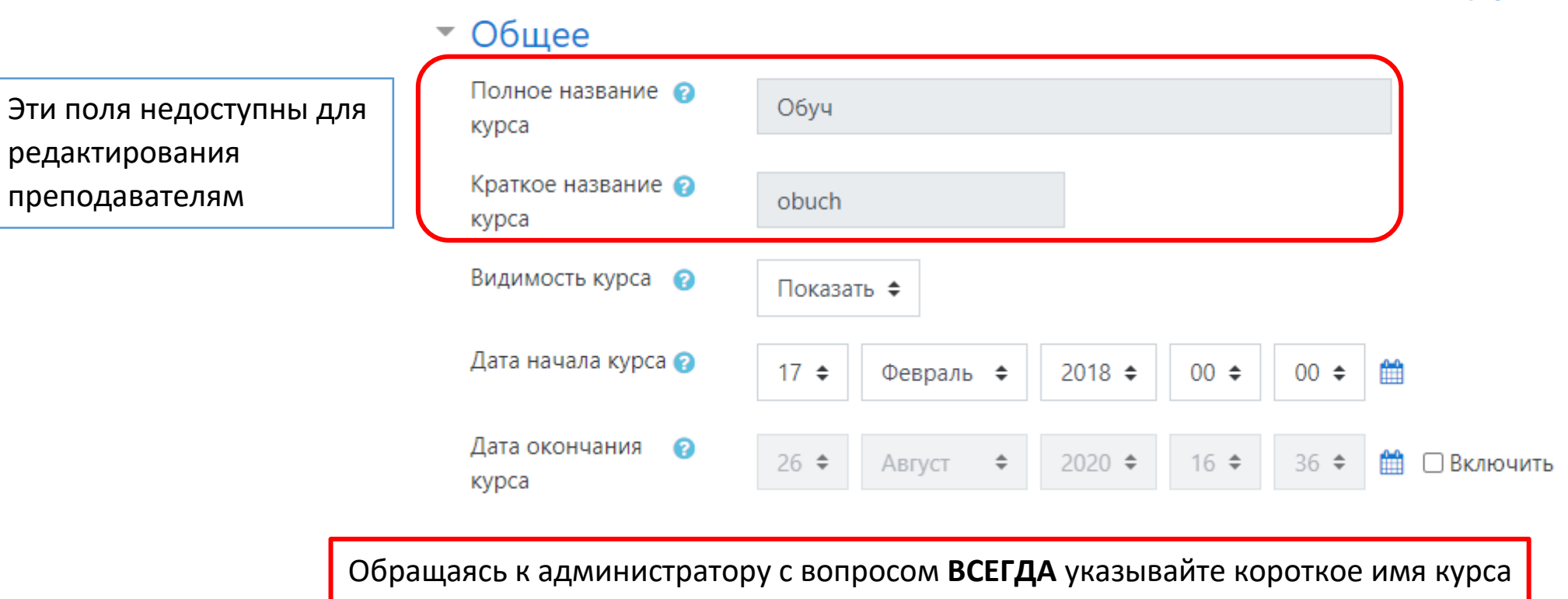

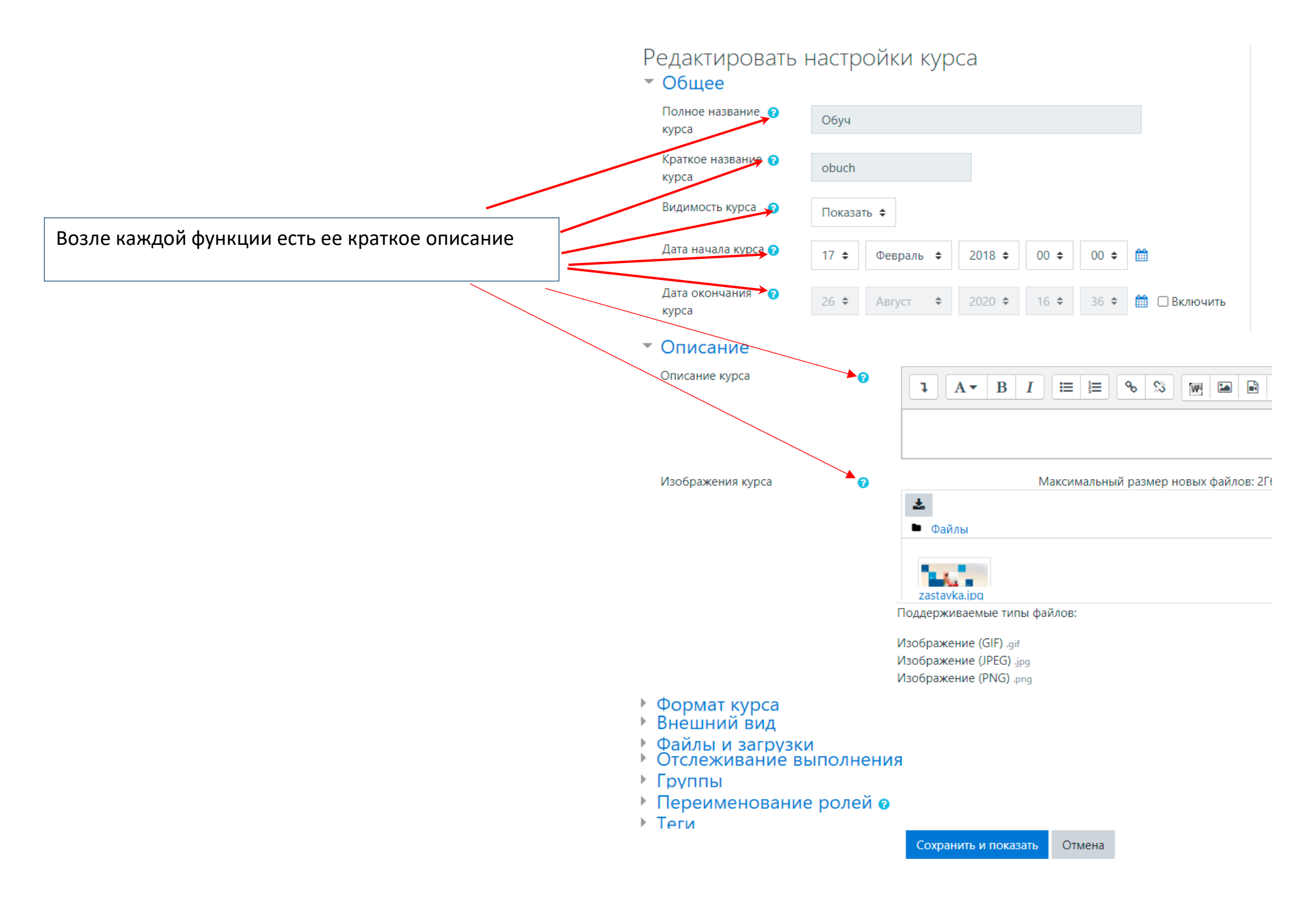

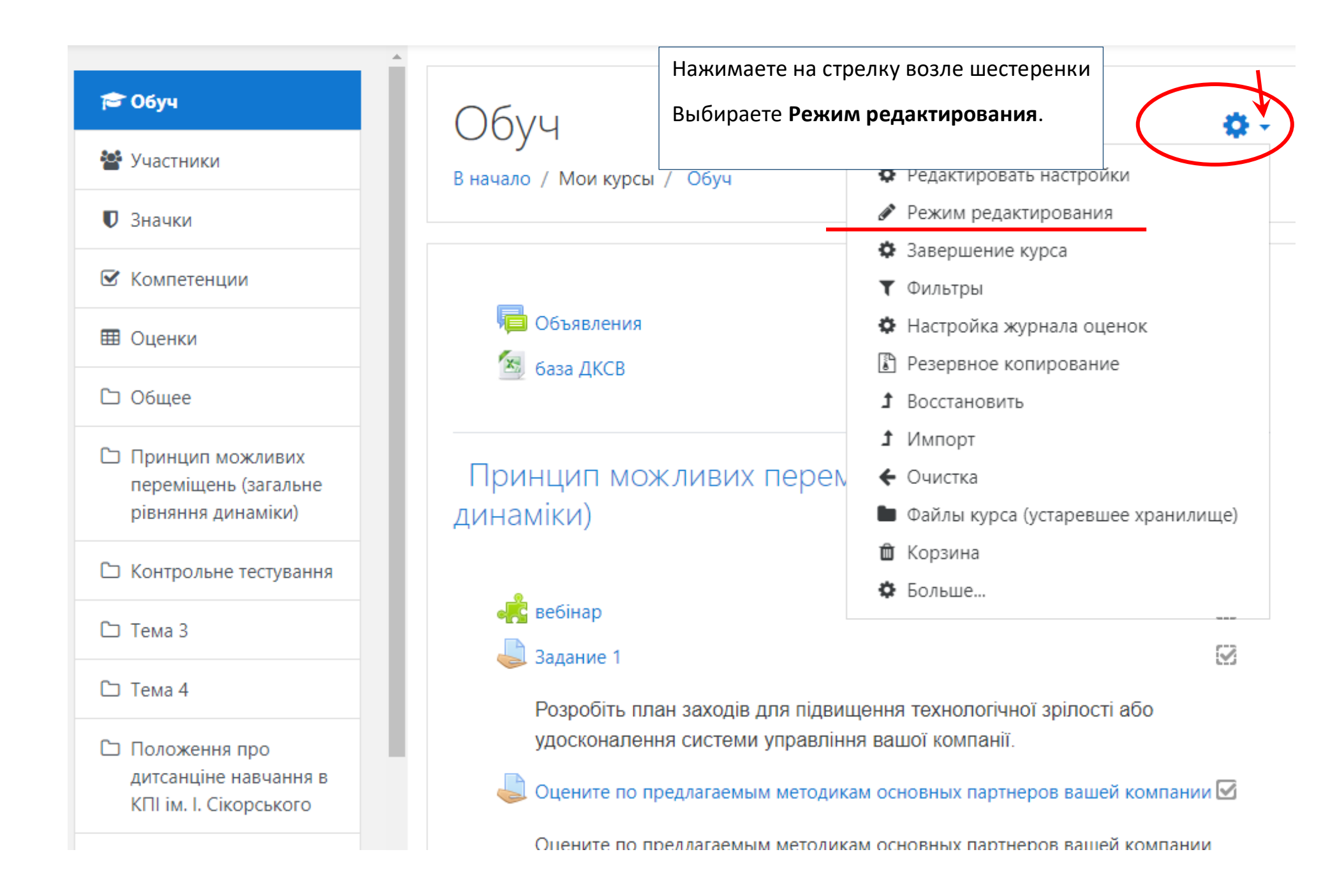

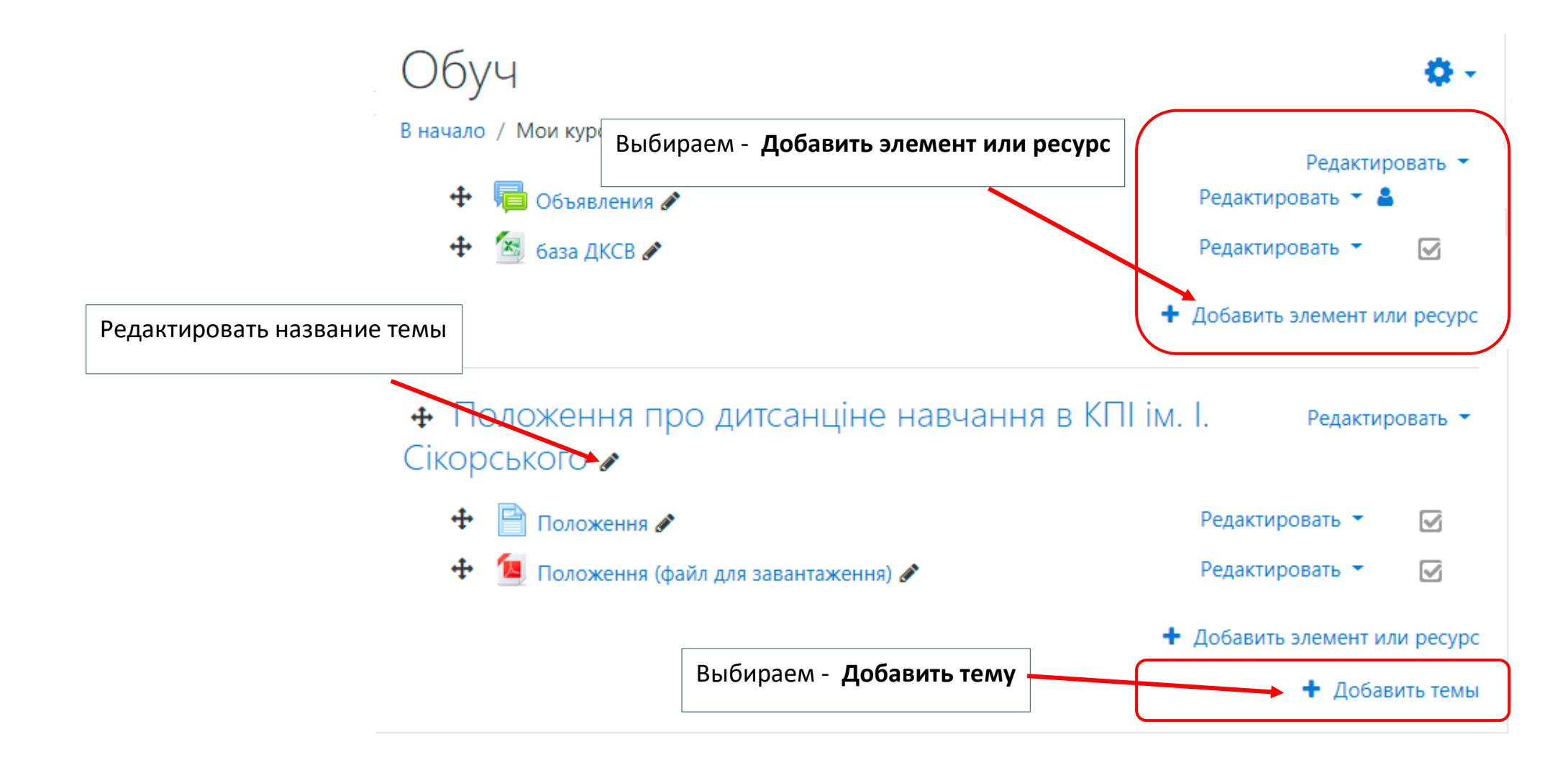

Выбираете нужный вам элемент или ресурс и вставляете его в курс

Описание элементов или ресурсов в правой колонке окна

Например, выбираем ресурс Файл

Его описание в правой колонке

Нажимаем кнопку «Добавить»

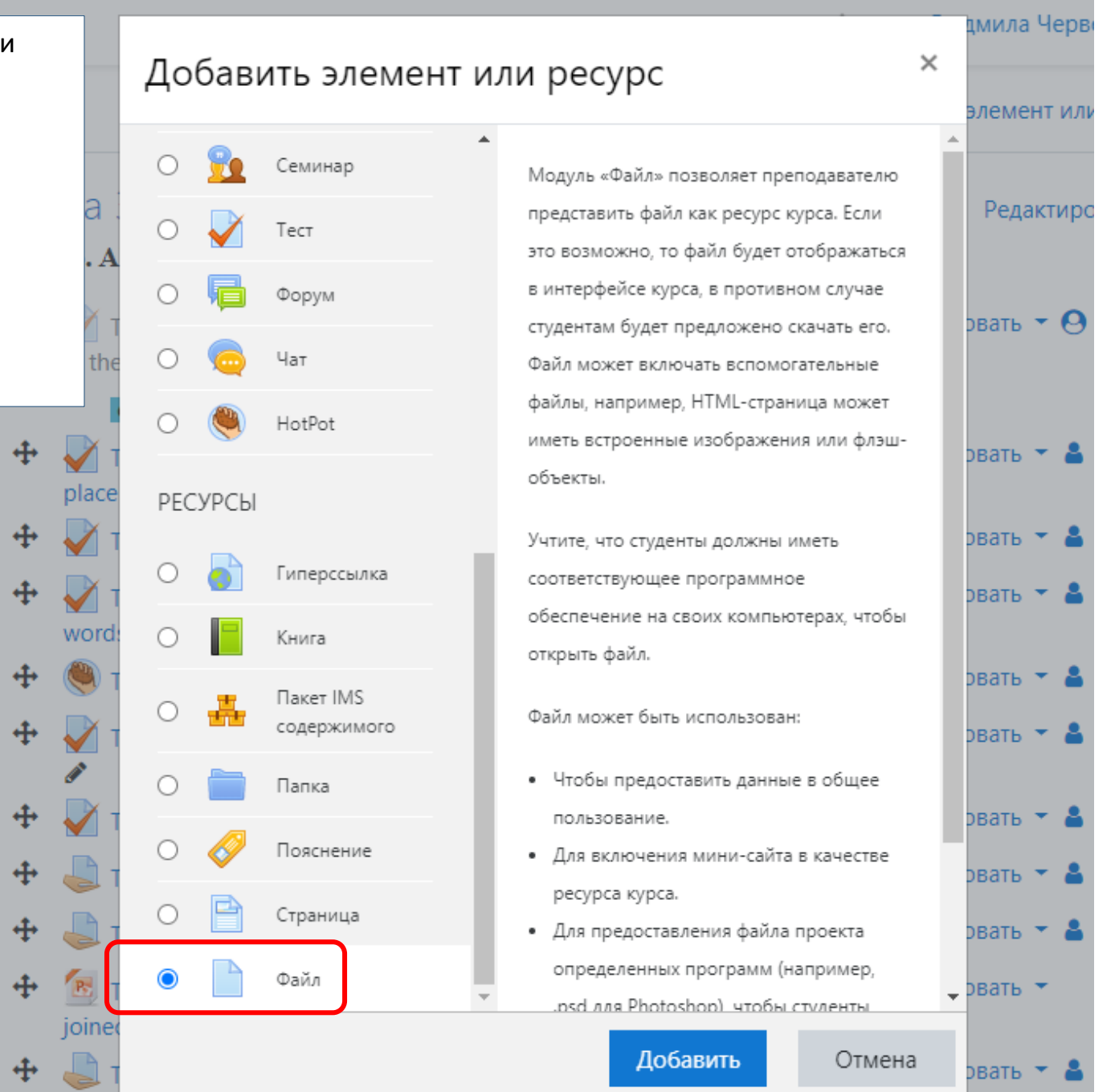

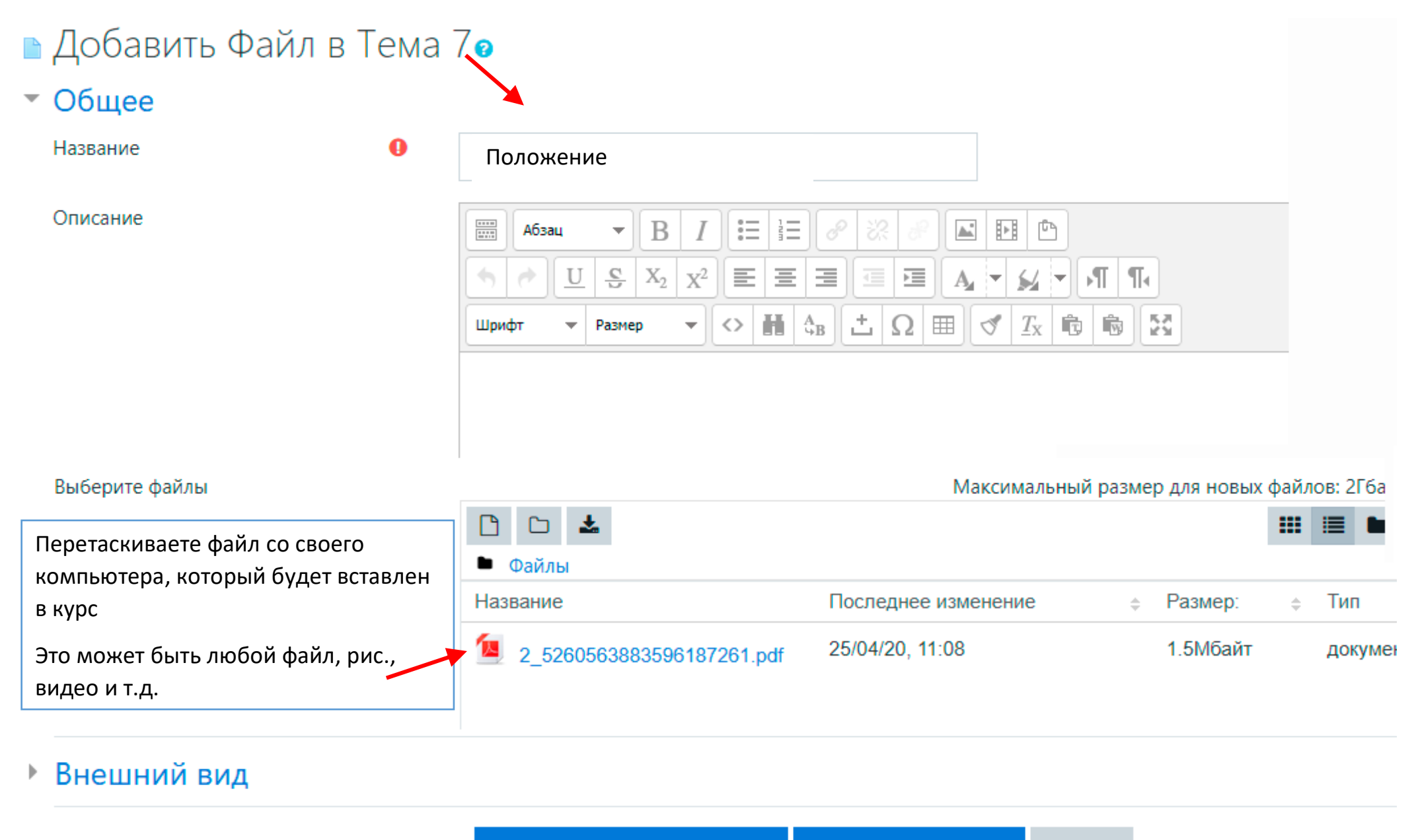

Сохранить и вернуться к курсу

Сохранить и показать

Отмена

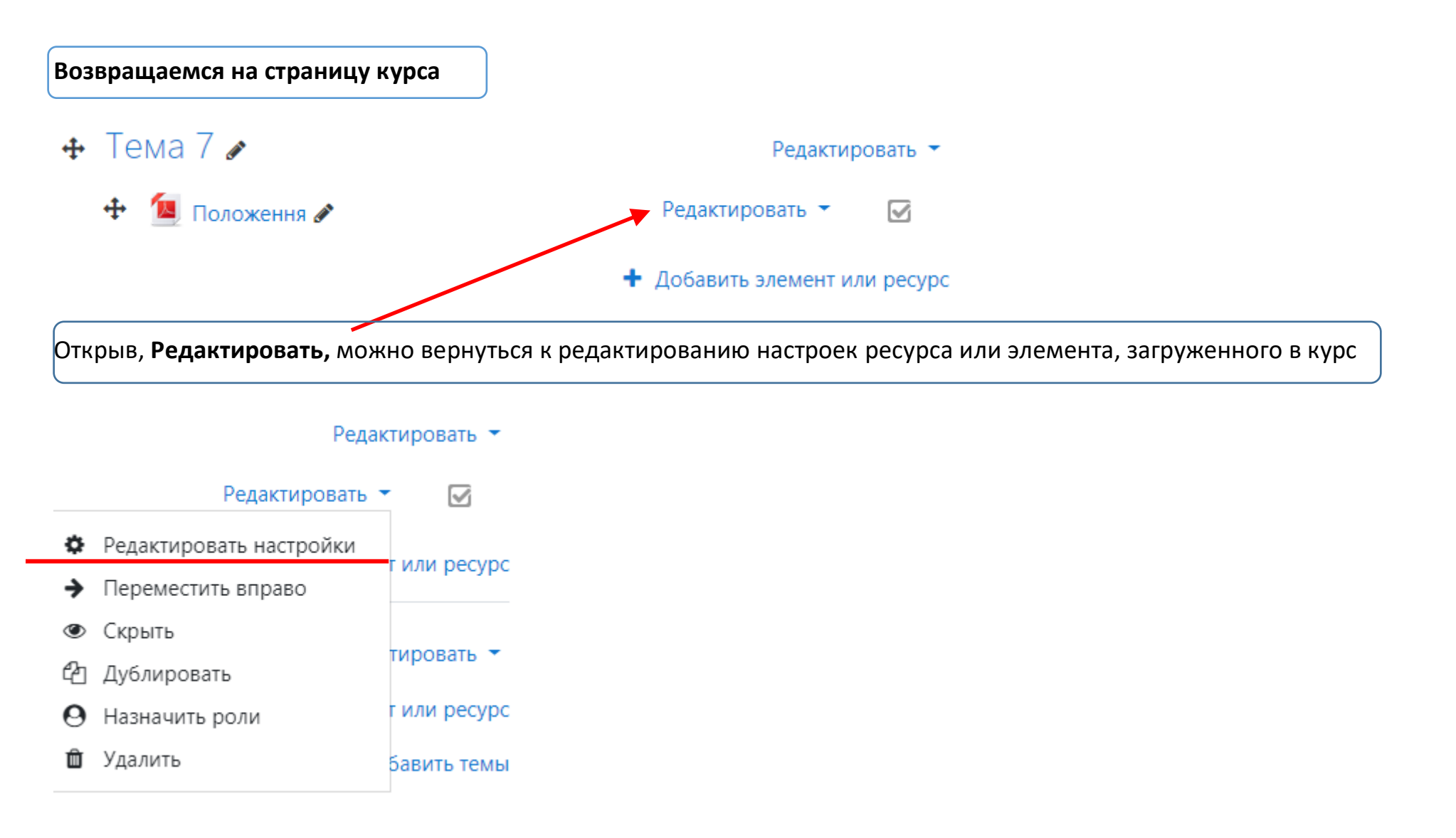

| Выберите файлы             |                                   |                          | Максимальный размер для |
|----------------------------|-----------------------------------|--------------------------|-------------------------|
|                            |                                   |                          |                         |
|                            | • Файлы                           |                          |                         |
|                            | Название                          | Последнее изменен        | ие 🔶 Размер: 🍦          |
|                            | 2_5260563883596187261.pdf         | 25/04/20, 11:08          | 1.5Мбайт                |
|                            |                                   |                          |                         |
|                            |                                   |                          |                         |
| Внешний вид                |                                   |                          |                         |
| • Общие настройки модуля   |                                   |                          |                         |
| • Ограничение доступа      | Настройки загруженного р          | есурса или элемента      |                         |
| • Выполнение элемента курс | a                                 |                          |                         |
| ▶ Теги                     |                                   |                          |                         |
| Компетенции                |                                   |                          |                         |
|                            | Сохранить и вернуться к курсу Сох | ранить и показать Отмена |                         |
|                            |                                   |                          |                         |

#### Редактирование названия «Тема»

Тема – условная единица структуры курса

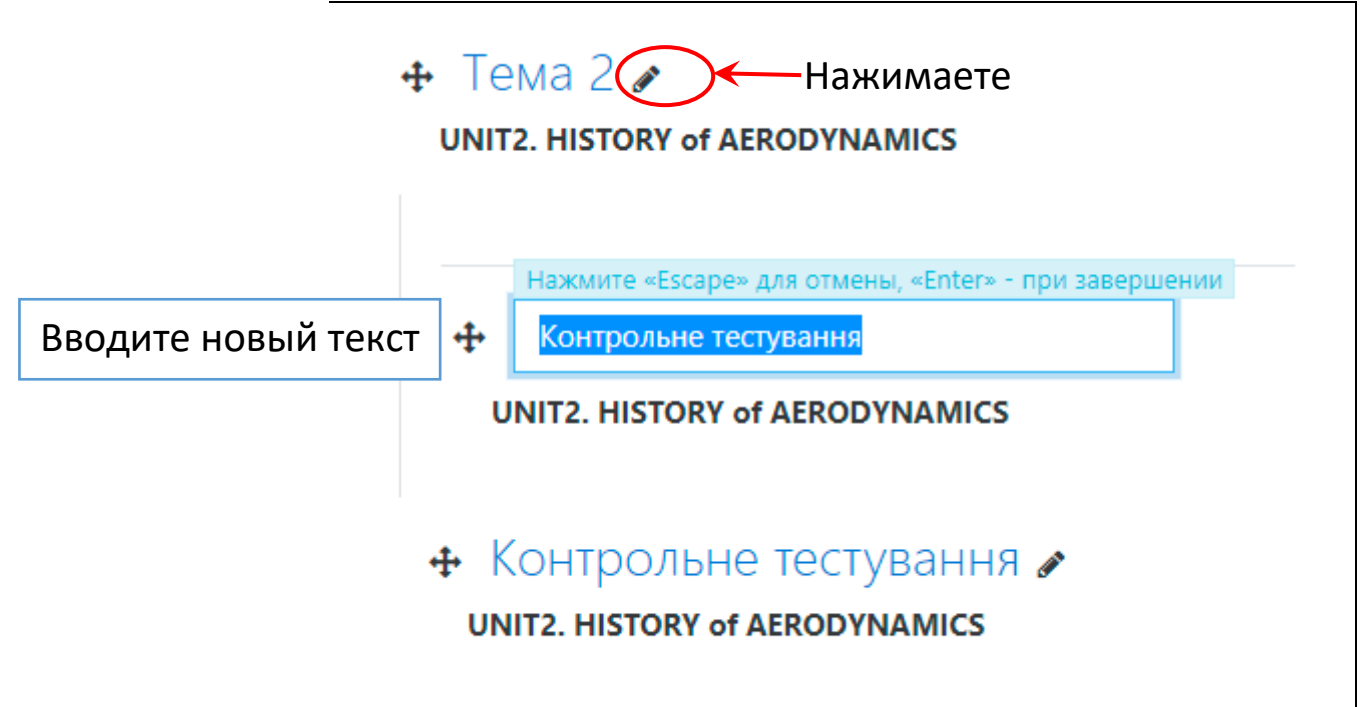

Процедура добавления любого ресурса или элемента одинакова. Настройки разные

2. Пример, как может выглядеть ваш курс после добавления разных элементов и ресурсов

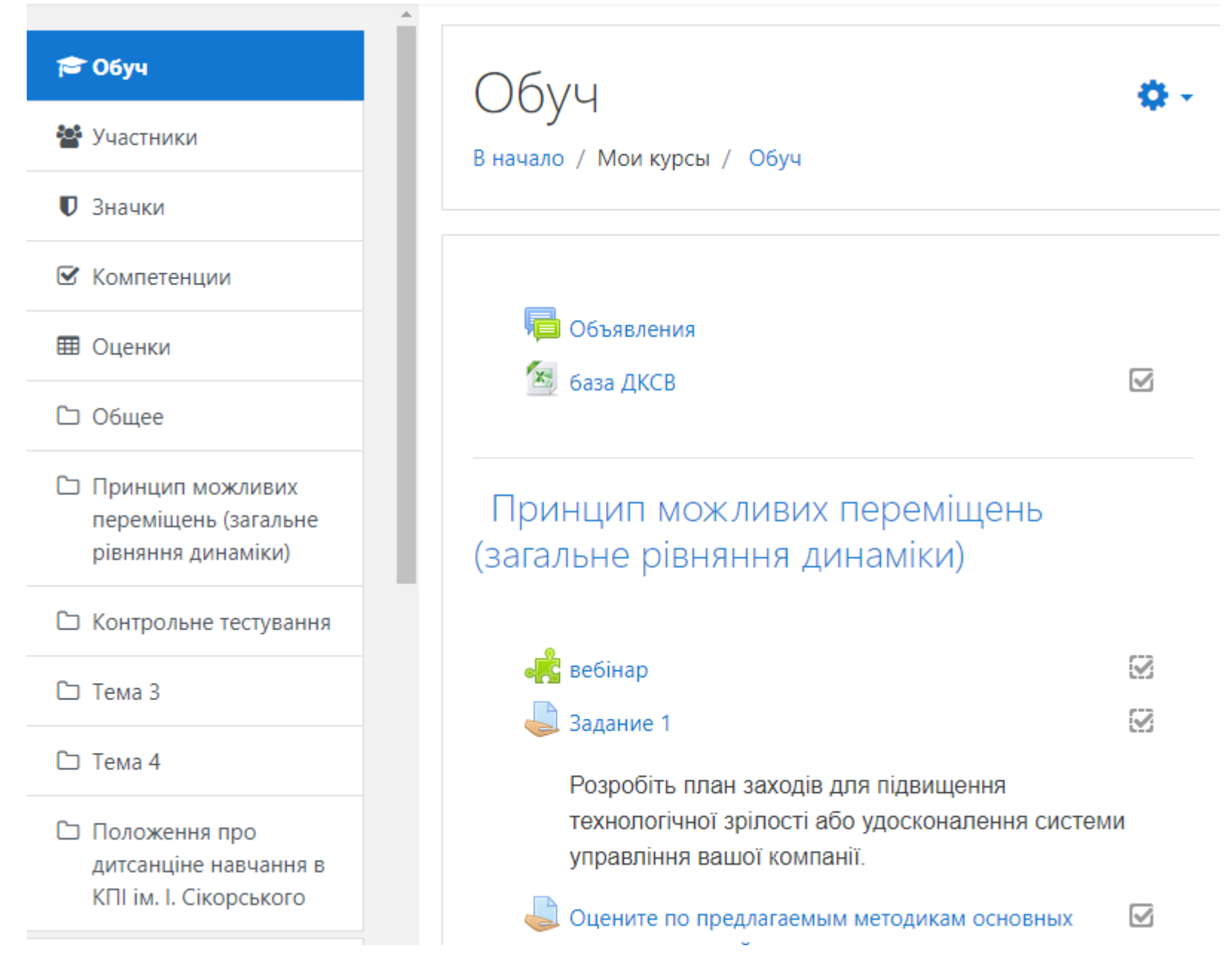

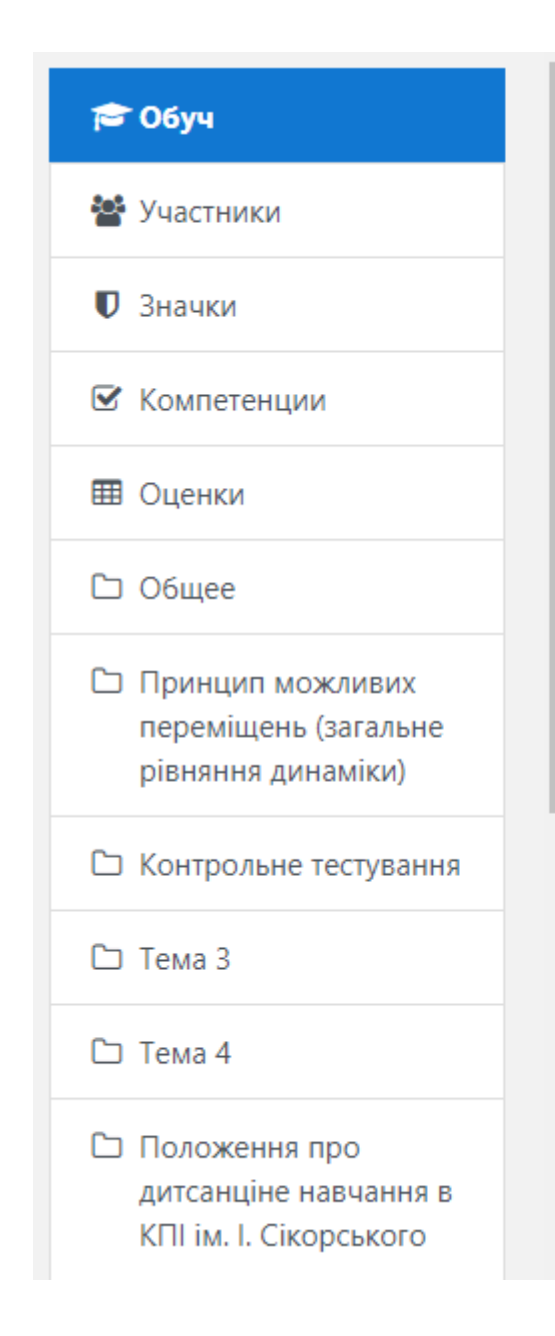

| P:           | презентация         |           |
|--------------|---------------------|-----------|
| V            | Тема 1 тест         |           |
| $\checkmark$ | Тема 2              | $\square$ |
|              | Навчальний посібник |           |

У запропонованому навчальному посібнику розглянуто основні методологічні аспекти набуття навичок, а саме вміння розв'язувати задачі з теоретичної механіки, починаючи з вибору способу розв'язання до алгоритму його застосування на підставі аналізу змісту задачі та порівняння можливих варіантів її розв'язання.

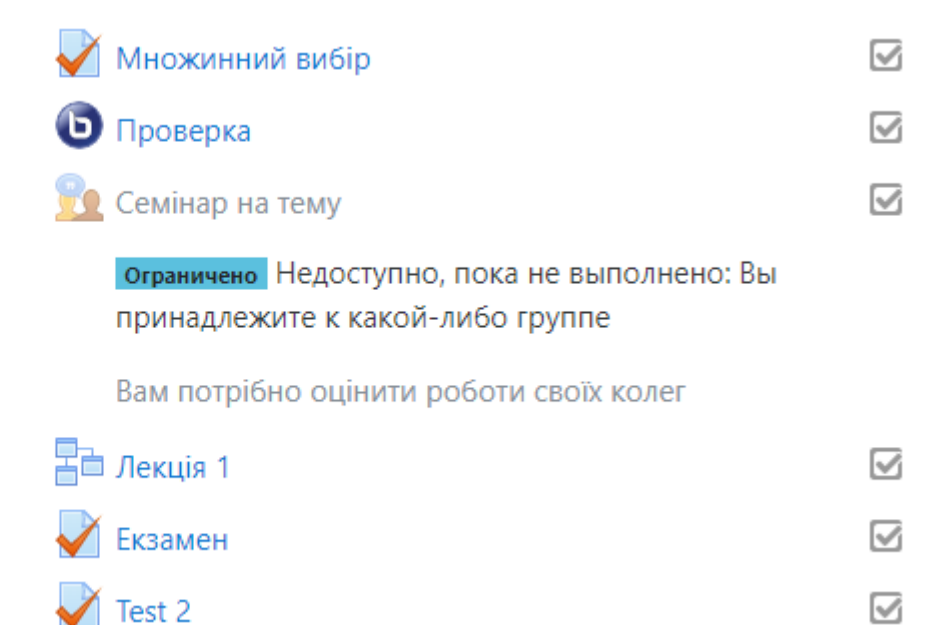

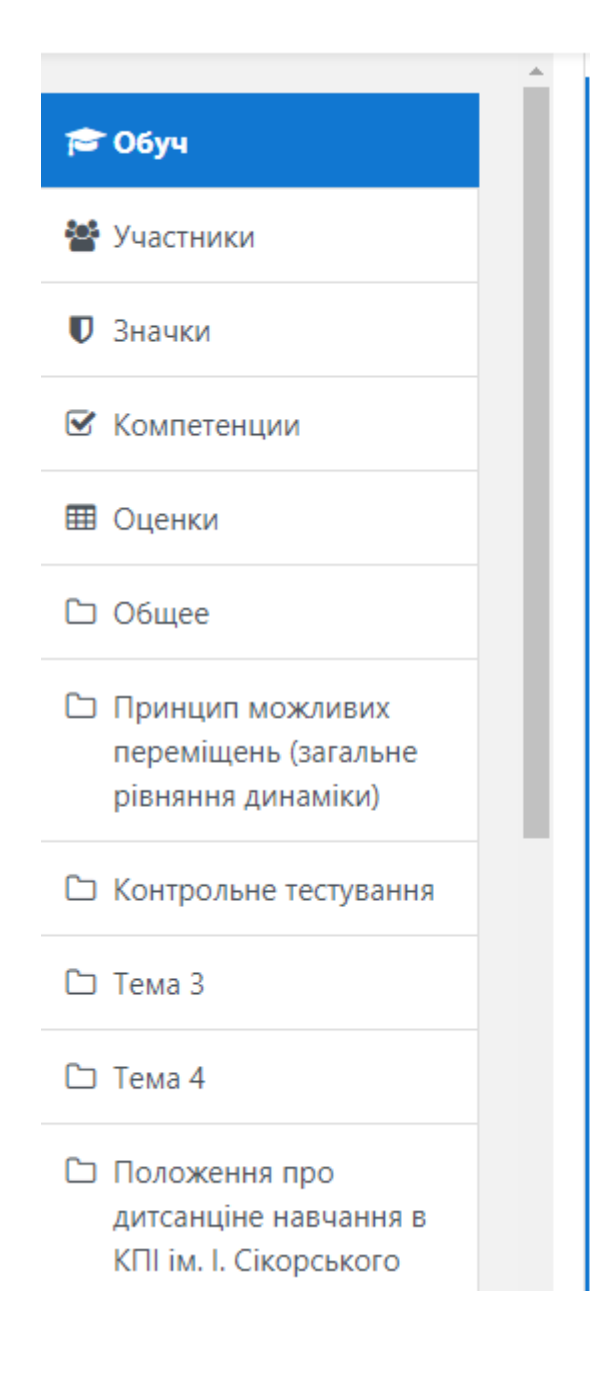

# Тема 3

### UNIT3. AUTOMATIC WING BOX ASSEMBLY DEVELOPMENTS

Task 3.1. Label the diagram of a simple wing geometry. Task 3.2. Fill in the gaps with the appropriate terms.

#### Скрыто от студентов

- Task 3.3. Read the text and put the figures into the appropriate place in the text.
- 🖌 Task 3.4. Match the parts of the wing
- Task 3.5. Give the short answers to the questions (use one or two words)
  - Task 3.6. Match two parts of the sentences
- Task 3.7. Complete the sentences with the Gerund or the Infinitive.
- Task 3.8. Fill in the gaps with the appropriate prepositions.
- Task 3.9. Arrange the words to make up the correct sentences.
- Jask 3.10. Translate the sentences into English
- Task 3.11. Watch the presentation "Comparative analysis of various joined wing aircraft layout ".

## 3. Самостоятельная Процедура добавления преподавателями в свой дистанционный курс студентов и других преподавателей

Додавання викладачами в дистанційні курси студентів та інших викладачів

Натиснути посилання «Участники», відкриється вкладка з кнопкою «Запись пользователя на курс».

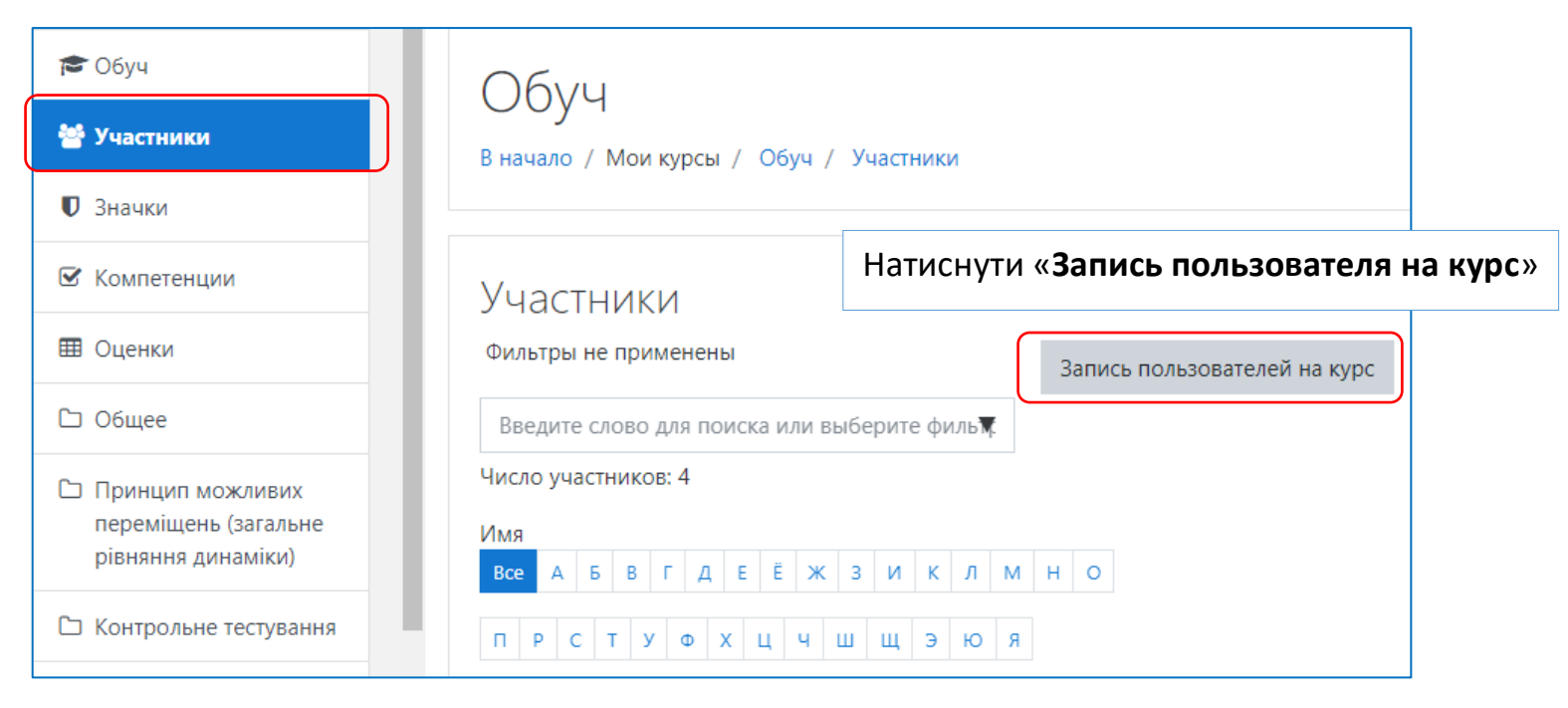

Рис. 1

### 1. Додавання студентів

### 1.1. Додавання груп студентів.

Натиснути кнопку «Запись пользователя на курс». Відкриється вікно «Настройка зачисления на курс», в якому необхідно заповнити потрібні поля

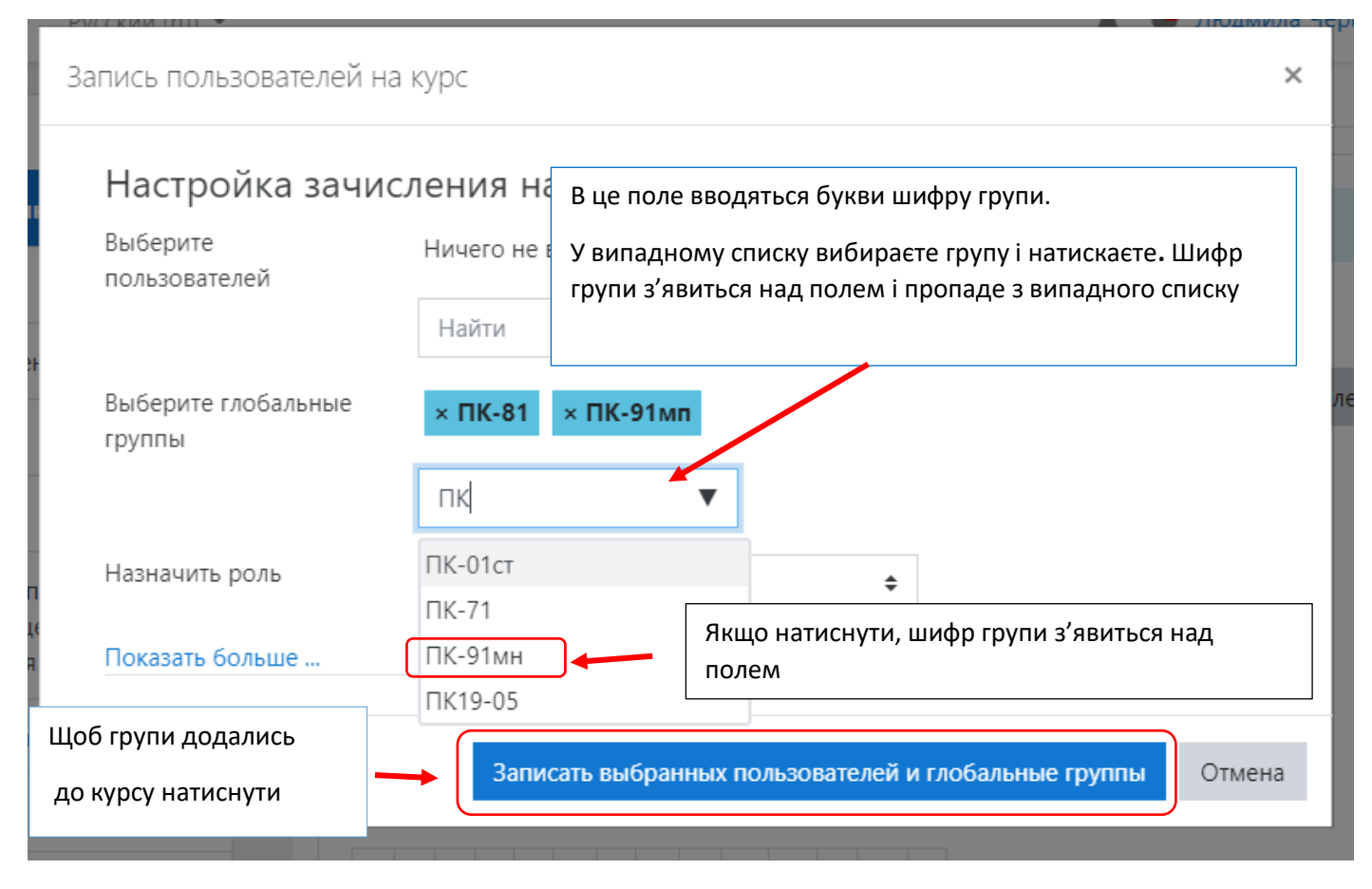

Рис. 2

#### 1.2. Додавання окремих студентів

Натиснути на стрілку біля шестерінки. Вибрати «Способы зачисления на курс».

| Тестовий курс Участники | Тестовий курс<br>В начало / Мои курсы / Тестовий курс | / Участники                              | Натиснути     |
|-------------------------|-------------------------------------------------------|------------------------------------------|---------------|
| 🛡 Значки                |                                                       |                                          |               |
| 🗹 Компетенции           | Участники                                             |                                          | <b>\$</b> -   |
| 🖽 Оценки                | Фильтры не применены                                  | 🛃 Записанные на курс по                  | ользователи   |
| 🗅 Общее                 | Введите слово для поиска или выберите                 | Филь Качисление вручну Зачисление вручну | іа курс<br>/ю |
| 🗅 Тема 1                | Число участников: 1                                   | 皆 Группы                                 |               |
| 🗅 Тема 2                | Имя<br>Все А Б В Г Д Е Ё Ж З И                        | к л м С Проверить права                  |               |
| Гт Тема 3               |                                                       |                                          |               |

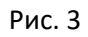

У вікні, що відкрилось, натиснути на іконку «Запись пользователей на курс».

| <ul> <li>Тестовий курс</li> <li>Участники</li> <li>Значки</li> </ul> | Тестовий курс<br>в начало / Мои курсы / Тестовий кур | с / Пользователи | / Способы зачисления на курс |
|----------------------------------------------------------------------|------------------------------------------------------|------------------|------------------------------|
| 🗹 Компетенции                                                        | Способы зачисления                                   | Harwoc           |                              |
| 🖽 Оценки                                                             |                                                      | «Запись          | пользователей на курс».      |
| 🗅 Общее                                                              | Название                                             | Пользователи     | Вверх/Вниз Редактировать     |
| 🗅 Тема 1                                                             | Зачисление вручную                                   | 1                | 🔶 👘 🖉                        |
| 🗅 Тема 2                                                             | Гостевой доступ                                      | 0                | <b>↑ ↓</b> 🛍 Ø ✿             |
| Г Тема 3                                                             | Самостоятельная запись (Студент)                     | 0                | Натиснути 👳                  |
|                                                                      |                                                      |                  |                              |
| 🗅 Тема 4                                                             | Добавить способ Выберите                             |                  | \$                           |

Рис.4

Відкриється вікно «Зачисление вручную». В поле «Найти» ввести параметри пошуку, потім вибрати потрібного студента та натиснути кнопку «Добавить»

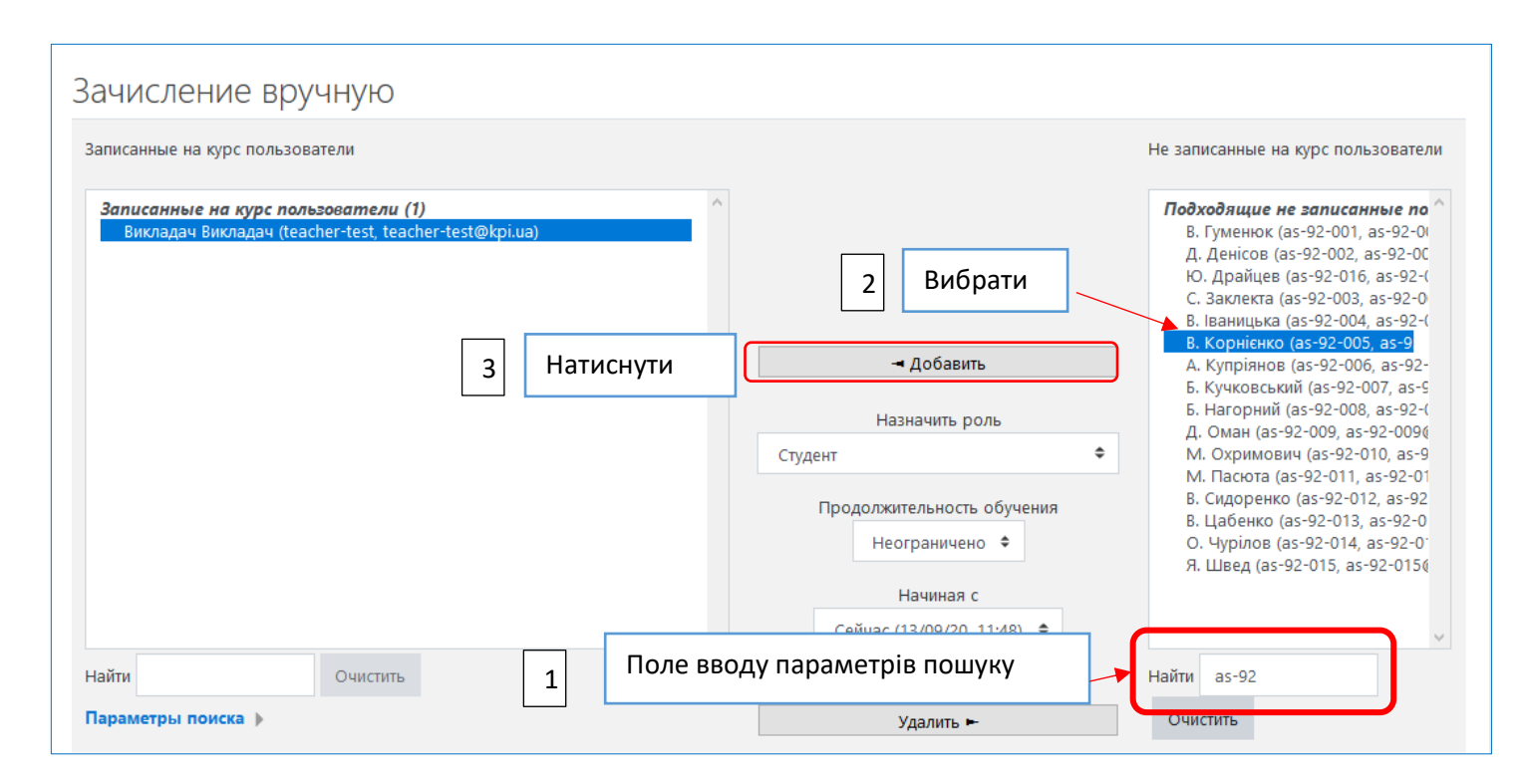

Рис. 5

1.3. На сторінці «Участники» з'явиться список студентів, що додались до курсу

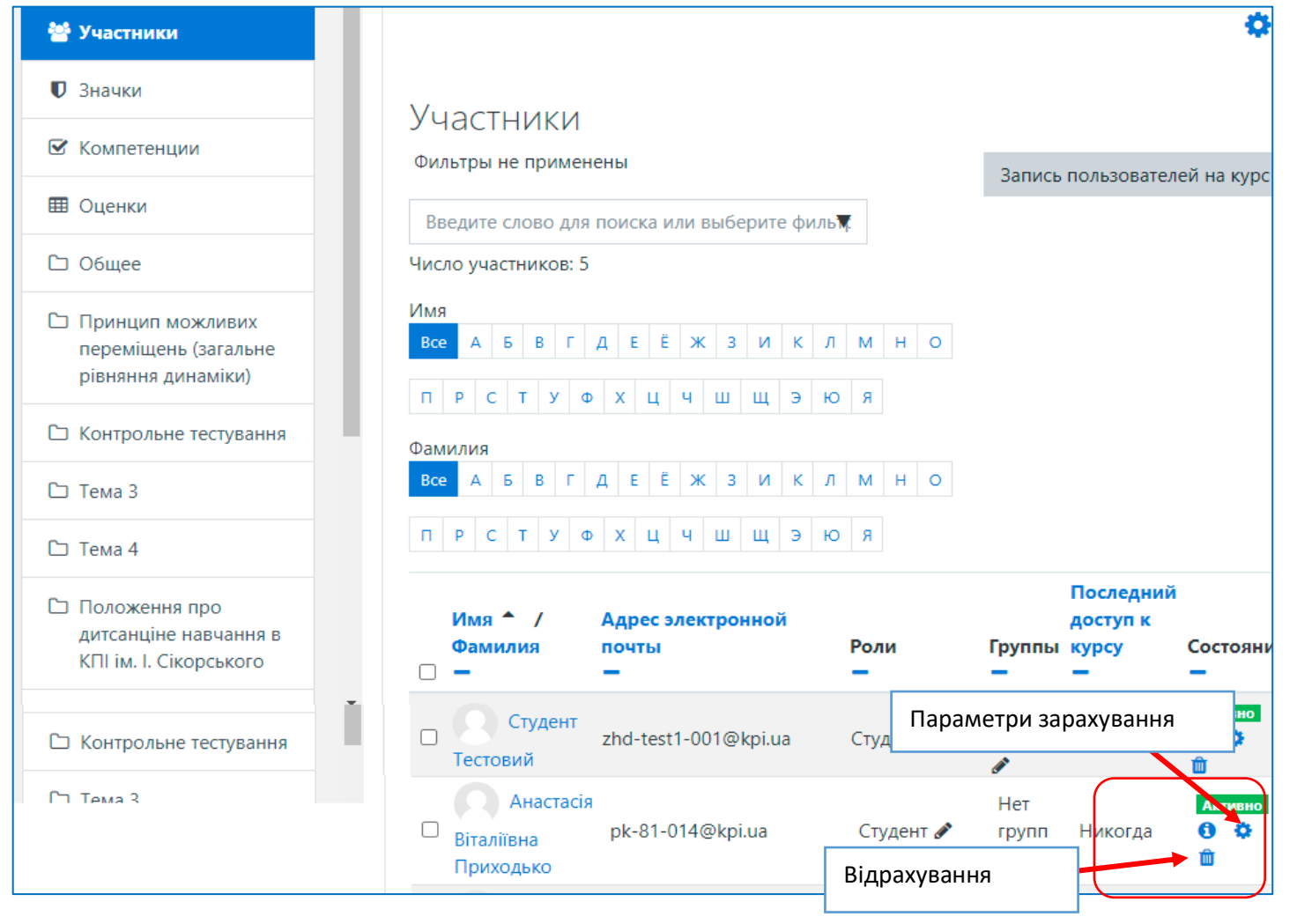

Рис. 6

- 1.4. Ви можете видаляти студентів та редагувати параметри зарахування
- **1.5.** Якщо в переліку груп немає потрібної, необхідно надіслати список групи адміністраторам за шаблоном, посилання на який розміщено на стартовій сторінці сайту **do.ipo.kpi.ua**.

#### Адреси адміністраторів:

qqsvsv@gmail.com - Благовірна Світлана Олексіївна

ludayar0@gmail.com - Ярмолович Людмила Пилипівна

### 2. Додавання викладачами інших викладачів до своїх курсів

Натиснути посилання «**Участники**», відкриється вкладка з кнопкою «Запись пользователя на курс». Натиснути кнопку «Запись пользователя на курс». (Див Рис. 1, 2)

Відкриється вікно «Настройка зачисления на курс», в якому необхідно заповнити потрібні поля

| Настройка зачи                | сления на курс                                                                                                    |
|-------------------------------|----------------------------------------------------------------------------------------------------|
| Выберите<br>пользователей     | × 🔄 Ірина Валеріївна Стьопочкіна Iryna.styopochkina@gmail.com                                                                                                    |
|                               | Найти <b>В</b> вести параметри пошуку (ПІБ, електронна пошта, або логін)                                                                                                    |
| Выберите глобальные<br>группы | Yurii Kovalenko kovalenko91993@gmail.com<br>Tetiana lysenko tpkozachenko@ukr.net<br>Администратор MOODLE qqsvsv@gmail.com<br>Випадний список, з якого<br>вибирається викладач для<br>додавання до курсу |
| Назначить роль                | Учитель 🚑 Вибрати роль « <b>Учител</b>                                                                                                    |
| Показать больше               | Натиснути                                                                                                    |

Додавати викладачів можна так як окремих студентів, змінивши роль «Студент» на «Учитель» – див. Рис. 3,4,5